# eno6/bd0 인터페이스에서 SMF CNDP "networkreceive-error" 문제 해결

### 목차

### 소개

이 문서에서는 특정 SMF(Session Management Function) CNDP(Cloud Native Deployment Platform)의 컴퓨팅 및 리프 스위치를 식별하고 CEE(Common Execution Environment)에서 보고된 "network-receive-error" 알림을 해결하는 방법에 대해 설명합니다.

## 문제

"network-receive-error" 알림은 CEE Opcenter Rack2에서 보고됩니다.

```
[lab0200-smf/labceed22] cee# show alerts active summary
NAME UID SEVERITY STARTS AT SOURCE SUMMARY
     _____
network-receive-error 998c77d6a6a0 major 10-26T00:10:31 lab0200-smf-mas Network interface "bd0"
showing receive errors on hostname lab0200-s...
network-receive-error ea4217bf9d9e major 10-26T00:10:31 lab0200-smf-mas Network interface "bd0"
showing receive errors on hostname lab0200-s...
network-receive-error 97fad40d2a58 major 10-26T00:10:31 lab0200-smf-mas Network interface "eno6"
showing receive errors on hostname lab0200-...
network-receive-error b79540eb4e78 major 10-26T00:10:31 lab0200-smf-mas Network interface "eno6"
showing receive errors on hostname lab0200-...
network-receive-error e3d163ff4012 major 10-26T00:10:01 lab0200-smf-mas Network interface "bd0"
showing receive errors on hostname lab0200-s...
network-receive-error 12a7b5a5c5d5 major 10-26T00:10:01 lab0200-smf-mas Network interface "eno6"
showing receive errors on hostname lab0200-...
경고에 대한 설명은 Ultra Cloud Core Subscriber Microservices Infrastructure Operations Guide를
참조하십시오.
```

```
Alert: network-receive-errors
Annotations:
Type: Communications Alarm
Summary: Network interface "{{ $labels.device }}" showing receive errors on hostname {{
$labels.hostname }}"
Expression:
|
rate(node_network_receive_errs_total{device!~"veth.+"}[2m]) > 0
For: 2m
Labels:
Severity: major
```

#### 경고문의 출처 확인

CEE labeed22에 로그인하고, bd0 및 eno6 인터페이스에 보고된 "network-receive-error" 알림 세부 사항을 확인하여 노드 및 포드를 식별합니다.

[lab0200-smf/labceed22] cee# show alerts active summary NAME UTD SEVERITY STARTS AT SOURCE SUMMARY \_\_\_\_\_ \_\_\_\_\_ \_\_\_\_\_ network-receive-error 3b6a0a7ce1a8 major 10-26T21:17:01 lab0200-smf-mas Network interface "bd0" showing receive errors on hostname tpc... network-receive-error 15abab75c8fc major 10-26T21:17:01 lab0200-smf-mas Network interface "eno6" showing receive errors on hostname tp... show alerts active detail network-receive-error <UID>를 실행하여 알림의 세부 정보를 가져옵니다.

이 예에서 두 알림의 소스는 node lab0200-smf-primary-1 pod node-exporter-47xmm입니다.

```
[lab0200-smf/labceed22] cee# show alerts active detail network-receive-error 3b6a0a7ce1a8
alerts active detail network-receive-error 3b6a0a7ce1a8
severity major
type
            "Communications Alarm"
startsAt
            2021-10-26T21:17:01.913Z
           lab0200-smf-primary-1
source
summary
            "Network interface \"bd0\" showing receive errors on hostname lab0200-smf-primary-
1\""
            [ "alertname: network-receive-errors" "cluster: lab0200-smf_cee-labceed22"
labels
"component: node-exporter" "controller_revision_hash: 75c4cb979f" "device: bd0" "hostname:
lab0200-smf-primary-1" "instance: 10.192.1.42:9100" "job: kubernetes-pods" "monitor: prometheus"
"namespace: cee-labceed22" "pod: node-exporter-47xmm" "pod_template_generation: 1" "replica:
lab0200-smf_cee-labceed22" "severity: major" ]
annotations [ "summary: Network interface \"bd0\" showing receive errors on hostname lab0200-
smf-primary-1\"" "type: Communications Alarm" ]
[lab0200-smf/labceed22] cee# show alerts active detail network-receive-error 15abab75c8fc
alerts active detail network-receive-error 15abab75c8fc
severity major
            "Communications Alarm"
type
startsAt 2021-10-26T21:17:01.913Z
           lab0200-smf-primary-1
source
summary
            "Network interface \"eno6\" showing receive errors on hostname lab0200-smf-primary-
1\""
            [ "alertname: network-receive-errors" "cluster: lab0200-smf_cee-labceed22"
labels
"component: node-exporter" "controller_revision_hash: 75c4cb979f" "device: eno6" "hostname:
lab0200-smf-primary-1" "instance: 10.192.1.42:9100" "job: kubernetes-pods" "monitor: prometheus"
"namespace: cee-labceed22" "pod: node-exporter-47xmm" "pod_template_generation: 1" "replica:
```

lab0200-smf\_cee-labceed22" "severity: major" ]
annotations [ "summary: Network interface \"eno6\" showing receive errors on hostname lab0200smf-primary-1\"" "type: Communications Alarm" ]

노드, 포드, 포트 상태 확인

#### 기본 VIP의 노드 및 포드 검증

K8s Rack2의 Primary VIP에 로그인하여 소스 노드 및 Pod의 상태를 확인합니다.

이 예에서는 둘 다 양호한 상태입니다. 준비 및 실행

| cloud-user@lab0200-smf-primary-1:~\$ kubectl get nodes                                            |       |                 |        |                                                   |                  |  |  |  |  |
|---------------------------------------------------------------------------------------------------|-------|-----------------|--------|---------------------------------------------------|------------------|--|--|--|--|
| NAME                                                                                              | STA   | ATUS ROLES      |        | 1                                                 | AGE VERSION      |  |  |  |  |
| lab0200-smf-primary-1                                                                             | Ready | control-plane   |        | 105d                                              | v1.21.0          |  |  |  |  |
| lab0200-smf-primary-2                                                                             | Ready | control-plane   | 105d   | v1.21                                             | . 0              |  |  |  |  |
| lab0200-smf-primary-3                                                                             | Ready | control-plane   | 105d   | v1.21                                             | . 0              |  |  |  |  |
| lab0200-smf-worker-1                                                                              | Ready | <none></none>   |        | 105d                                              | v1.21.0          |  |  |  |  |
| lab0200-smf-worker-2                                                                              | Ready | <none></none>   |        | 105d                                              | v1.21.0          |  |  |  |  |
| lab0200-smf-worker-3                                                                              | Ready | <none></none>   |        | 105d                                              | v1.21.0          |  |  |  |  |
| lab0200-smf-worker-4                                                                              | Ready | <none></none>   |        | 105d                                              | v1.21.0          |  |  |  |  |
| lab0200-smf-worker-5                                                                              | Ready | <none></none>   |        | 105d                                              | v1.21.0          |  |  |  |  |
|                                                                                                   |       |                 |        |                                                   |                  |  |  |  |  |
| cloud-user@lab0200-smf-primary-1:~\$ <b>kubectl get pods -A -o wide</b>   grep node-exporter47xmm |       |                 |        |                                                   |                  |  |  |  |  |
| cee-labceed22 node-exporter-47xmm 1/1 <b>Run</b>                                                  |       |                 |        |                                                   |                  |  |  |  |  |
| 18d 10.192.                                                                                       | 1.44  | lab0200-smf-pri | mary-1 | <none< td=""><td>e&gt; <none></none></td></none<> | e> <none></none> |  |  |  |  |

#### K8s 기본 VIP의 포트 검증

bd0 및 eno6 인터페이스가 ip 주소를 사용하여 작동되는지 확인 | grep eno6 및 ip 주소 | grep bd0.

**참고:** bd0에 대해 필터가 적용되면 eno6가 출력에 표시됩니다. 그 이유는 SMI Cluster Deployer에서 검증할 수 있는 bd0에서 eno5 및 eno6가 연결된 인터페이스로 구성되기 때문 입니다.

cloud-user@lab0200-smf-primary-1:~\$ ip addr | grep eno6 3: eno6: <BROADCAST, MULTICAST, SECONDARY, UP, LOWER\_UP> mtu 1500 qdisc mq primary bd0 state UP group default glen 1000 cloud-user@lab0200-smf-primary-1:~\$ ip addr | grep bd0 2: eno5: <BROADCAST,MULTICAST,SECONDARY,UP,LOWER\_UP> mtu 1500 qdisc mq primary bd0 state UP group default glen 1000 3: eno6: <BROADCAST,MULTICAST,SECONDARY,UP,LOWER\_UP> mtu 1500 qdisc mq primary bd0 state UP group default glen 1000 12: bd0: <BROADCAST,MULTICAST,PRIMARY,UP,LOWER\_UP> mtu 1500 qdisc noqueue state UP group default glen 1000 13: vlan111@bd0: <BROADCAST,MULTICAST,UP,LOWER\_UP> mtu 1500 qdisc noqueue state UP group default glen 1000 14: vlan112@bd0: <BROADCAST,MULTICAST,UP,LOWER\_UP> mtu 1500 qdisc noqueue state UP group default glen 1000 182: cali7a166bd093d@if4: <BROADCAST,MULTICAST,UP,LOWER\_UP> mtu 1440 qdisc noqueue state UP group default

#### SMI Cluster Deployer의 포트 검증

**Cluster Manager VIP**에 로그인한 다음 Operations (Ops) Center ops-center-smi-cluster-deployer에 대한 ssh 액세스를 제공합니다.

| <pre>cloud-user@lab-deployer-cm-primary:~\$ kubect1</pre> | get svc -r | n smi-cm       |               |
|-----------------------------------------------------------|------------|----------------|---------------|
| NAME                                                      | TYPE       | CLUSTER-IP     | EXTERNAL-IP   |
| PORT(S)                                                   |            | AGE            |               |
| cluster-files-offline-smi-cluster-deployer                | ClusterIP  | 10.102.53.184  | <none></none> |
| 8080/TCP                                                  |            | 110d           |               |
| iso-host-cluster-files-smi-cluster-deployer               | ClusterIP  | 10.102.38.70   | 172.16.1.102  |
| 80/TCP                                                    |            | 110d           |               |
| iso-host-ops-center-smi-cluster-deployer                  | ClusterIP  | 10.102.83.54   | 172.16.1.102  |
| 3001/TCP                                                  |            | 110d           |               |
| netconf-ops-center-smi-cluster-deployer                   | ClusterIP  | 10.102.196.125 | 10.241.206.65 |
| 3022/TCP,22/TCP                                           |            | 110d           |               |
| ops-center-smi-cluster-deployer                           | ClusterIP  | 10.102.12.170  | <none></none> |
| 8008/TCP,2024/TCP,2022/TCP,7681/TCP,3000/TCP,3            | 3001/TCP   | 110d           |               |
| squid-proxy-node-port                                     | NodePort   | 10.102.72.168  | <none></none> |
| 3128:32572/TCP                                            |            | 110d           |               |
|                                                           |            |                |               |

cloud-user@lab-deployer-cm-primary:~\$ ssh -p 2024 admin@10.102.12.170 admin@10.102.12.170's password: Welcome to the Cisco SMI Cluster Deployer on lab-deployer-cm-primary Copyright © 2016-2020, Cisco Systems, Inc. All rights reserved. admin connected from 172.16.1.100 using ssh on ops-center-smi-cluster-deployer-5cdc5f94db-bnxqt [lab-deployer-cm-primary] SMI Cluster Deployer# 노드의 클러스터, 노드 기본값, 인터페이스 및 매개변수 모드를 확인합니다. 이 예에서는 lab0200-

smf

[lab-deployer-cm-primary] SMI Cluster Deployer# show running-config clusters clusters lab0200-smf environment lab0200-smf-deployer\_1 ••• node-defaults initial-boot netplan ethernets eno5 dhcp4 false dhcp6 false exit node-defaults initial-boot netplan ethernets eno6 dhcp4 false dhcp6 false exit. node-defaults initial-boot netplan ethernets enp216s0f0 dhcp4 false dhcp6 false exit node-defaults initial-boot netplan ethernets enp216s0f1 dhcp4 false dhcp6 false exit. node-defaults initial-boot netplan ethernets enp94s0f0 dhcp4 false dhcp6 false exit node-defaults initial-boot netplan ethernets enp94s0f1 dhcp4 false dhcp6 false exit

node-defaults initial-boot netplan bonds bd0 dhcp4 false dhcp6 false optional true interfaces [ eno5 eno6 ] parameters mode active-backup parameters mii-monitor-interval 100 parameters fail-over-mac-policy active exit 기본 VIP에서 인터페이스 bd0 및 eno6의 오류 및/또는 삭제를 확인합니다.

두 인터페이스가 모두 삭제된 경우 UCS 또는 리프 스위치 하드웨어에 하드웨어 문제가 있는지 확 인해야 합니다.

```
cloud-user@lab0200-smf-primary-1:~$ ifconfig bd0
bd0: flags=5187<UP,BROADCAST,RUNNING,PRIMARY,MULTICAST> mtu 1500
    inet6 fe80::8e94:1fff:fef6:53cd prefixlen 64 scopeid 0x20<link>
    ether 8c:94:1f:f6:53:cd txqueuelen 1000 (Ethernet)
    RX packets 47035763777 bytes 19038286946282 (19.0 TB)
    RX errors 49541 dropped 845484 overruns 0 frame 49541
    TX packets 53797663096 bytes 32320571418654 (32.3 TB)
    TX errors 0 dropped 0 overruns 0 carrier 0 collisions 0
cloud-user@lab0200-smf-primary-1:~$ ifconfig eno6
eno6: flags=6211<UP,BROADCAST,RUNNING,SECONDARY,MULTICAST> mtu 1500
    ether 8c:94:1f:f6:53:cd txqueuelen 1000 (Ethernet)
    RX packets 47035402290 bytes 19038274391478 (19.0 TB)
    RX errors 49541 dropped 845484 overruns 0 frame 49541
    TX packets 53797735337 bytes 32320609021235 (32.3 TB)
```

TX errors 0 dropped 0 overruns 0 carrier 0 collisions 0

### UCS 서버 식별

### SMI Cluster Deployer에서 UCS 서버 검증

SMI Cluster Deployer에서 show running-config clusters <cluster name> nodes <node name>을 실행하여 UCS 서버의 CIMC IP 주소를 확인합니다.

```
[lab-deployer-cm-primary] SMI Cluster Deployer# show running-config clusters lab0200-smf nodes
primarv-1
clusters lab0200-smf
nodes primary-1
maintenance false
host-profile cp-data-r2-sysctl
k8s node-type
                  primary
k8s ssh-ip
                    10.192.1.42
k8s sshd-bind-to-ssh-ip true
k8s node-ip
                    10.192.1.42
k8s node-labels smi.cisco.com/node-type oam
exit
k8s node-labels smi.cisco.com/node-type-1 proto
exit.
ucs-server cimc user admin
. . .
ucs-server cimc ip-address 172.16.1.62
. . .
```

exit

Active CM을 통해 CIMC IP 주소 172.16.1.62에 SSH를 적용하고 서버 이름을 확인합니다.

이 예에서 서버 이름은 LAB0200-Server8-02입니다.

cloud-user@lab-deployer-cm-primary:~\$ ssh admin@172.16.1.62
Warning: Permanently added '172.16.1.62' (RSA) to the list of known hosts.
admin@172.16.1.62's password:
LAB0200-Server8-02#

**참고:** CIQ(Customer Information Questionnaire)를 사용할 수 있는 경우 CIQ에서 서버 이름을 확인합니다.

### 기본 VIP 포트 및 UCS 네트워크 인터페이스 매핑

기본 VIP에서 Is -la /sys/class/net 명령으로 eno6의 물리적 인터페이스 이름을 확인합니다. 이 예에 서 Iscpi를 사용하여 eno6 디바이스를 식별하면 포트 1d:00.1을 사용하여 eno6을 식별해야 합니다.

cloud-user@lab0200-smf-primary-1:~\$ ls -la /sys/class/net total 0 drwxr-xr-x 2 root root 0 Oct 12 06:18 . drwxr-xr-x 87 root root 0 Oct 12 06:18 bd0 -> ../../devices/virtual/net/bd0 lrwxrwxrwx 1 root root 0 Oct 12 06:18 bd1 -> ../../devices/virtual/net/bd1 ... lrwxrwxrwx 1 root root 0 Oct 12 06:18 eno5 -> ../../devices/pci0000:17/0000:17:00.0/0000:18:00.0/0000:19:01.0/0000:1b:00.0/0000:1c:00.0/0000:1 d:00.0/net/eno5 lrwxrwxrwx 1 root root 0 Oct 12 06:18 eno6 -> ../../devices/pci0000:17/0000:17:00.0/0000:18:00.0/0000:19:01.0/0000:1b:00.0/0000:1c:00.0/0000:1 d:00.1/net/eno6

**참고:** Ispci는 MLOM, SLOM, PCI 등 UCS 서버의 모든 디바이스에 대한 정보를 표시합니다. 디바이스 정보를 사용하여 Is -la /sys/class/net 명령 출력에서 인터페이스 **이름과 매핑할** 수 있습니다.

이 예에서 포트 1d:00.1은 MLOM 및 **eno6 인터페이스에** 속합니다. eno**5**는 1d:00.0 MLOM 포트입니다.

cloud-user@lab0200-smf-primary-1:~\$ lspci

```
1d:00.0 Ethernet controller: Cisco Systems Inc VIC Ethernet NIC (rev a2)
1d:00.1 Ethernet controller: Cisco Systems Inc VIC Ethernet NIC (rev a2)
3b:00.0 Ethernet controller: Intel Corporation Ethernet Controller 10G X550T (rev 01)
3b:00.1 Ethernet controller: Intel Corporation Ethernet Controller 10G X550T (rev 01)
5e:00.0 Ethernet controller: Intel Corporation Ethernet Controller XL710 for 40GbE QSFP+ (rev
02)
5e:00.1 Ethernet controller: Intel Corporation Ethernet Controller XL710 for 40GbE QSFP+ (rev
02)
d8:00.0 Ethernet controller: Intel Corporation Ethernet Controller XL710 for 40GbE QSFP+ (rev
```

```
02)
d8:00.1 Ethernet controller: Intel Corporation Ethernet Controller XL710 for 40GbE QSFP+ (rev
02)
CIMC GUI에서 Primary VIP의 ifconfig 출력에 표시된 MLOM MAC 주소와 일치합니다.
```

```
cloud-user@lab0200-smf-primary-1:~$ ifconfig bd0
bd0: flags=5187<UP,BROADCAST,RUNNING,PRIMARY,MULTICAST> mtu 1500
    inet6 fe80::8e94:1fff:fef6:53cd prefixlen 64 scopeid 0x20<link>
    ether 8c:94:1f:f6:53:cd txqueuelen 1000 (Ethernet)
    RX packets 47035763777 bytes 19038286946282 (19.0 TB)
    RX errors 49541 dropped 845484 overruns 0 frame 49541
    TX packets 53797663096 bytes 32320571418654 (32.3 TB)
    TX errors 0 dropped 0 overruns 0 carrier 0 collisions 0
cloud-user@lab0200-smf-primary-1:~$ ifconfig eno6
eno6: flags=6211<UP,BROADCAST,RUNNING,SECONDARY,MULTICAST> mtu 1500
    ether 8c:94:1f:f6:53:cd txqueuelen 1000 (Ethernet)
    RX packets 47035402290 bytes 19038274391478 (19.0 TB)
    RX errors 49541 dropped 845484 overruns 0 frame 49541
    TX packets 53797735337 bytes 32320609021235 (32.3 TB)
    TX errors 0 dropped 0 overruns 0 carrier 0 collisions 0
```

# 리프 스위치 식별

클러스터 관리자 네트워크에서 이미지에 표시된 것처럼 MLOM**(eno5/eno6)**은 Leaf 1과 2에 연결됩니다.

참고: Validate(검증)는 CIQ가 사용 가능한 경우 CIQ에서 호스트 이름을 유지합니다.

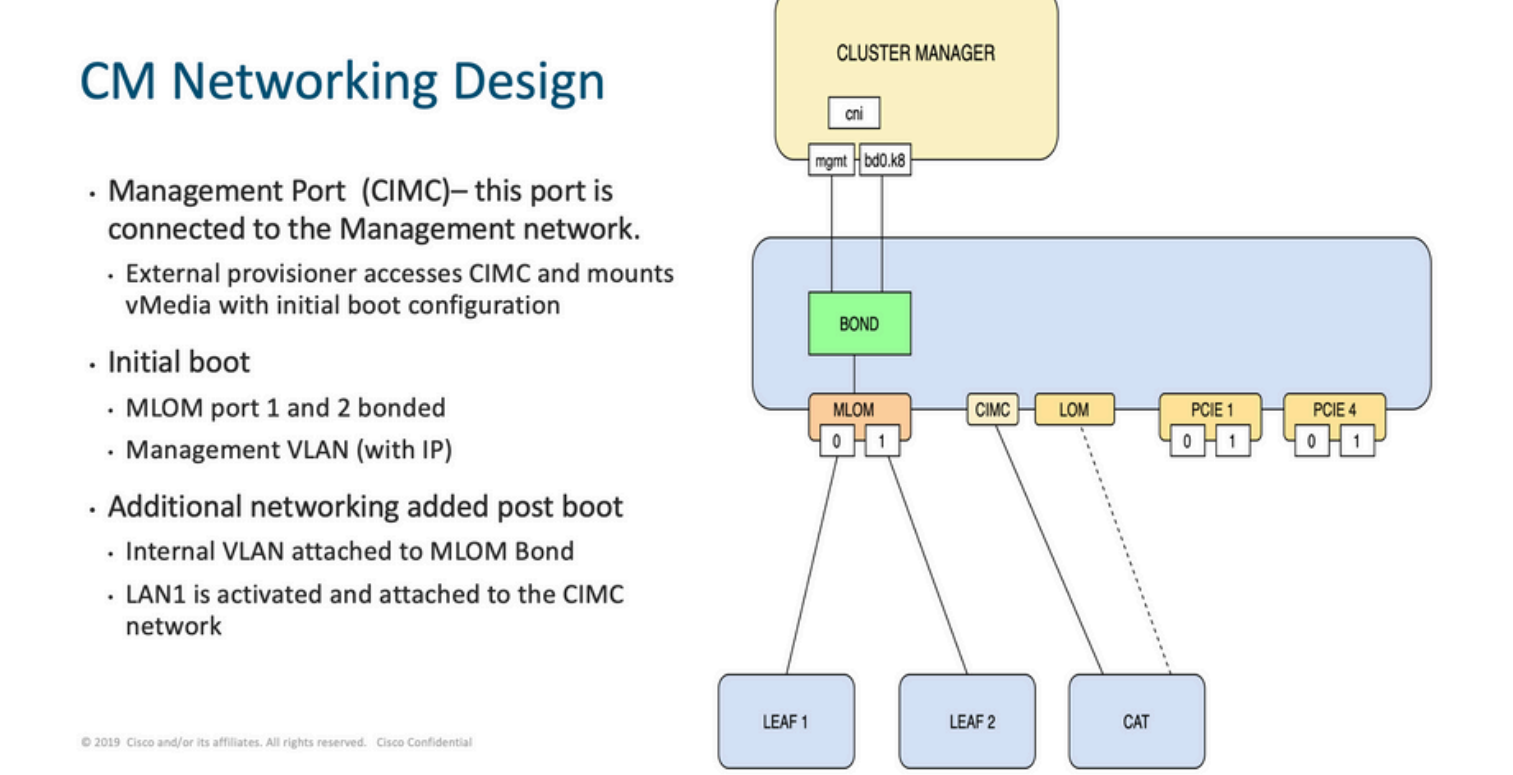

Leaves에 로그인하고 서버 이름을 grep합니다.

이 예에서 LAB0200-Server8-02 MLOM 및 MLOM 인터페이스는 Leaf1 및 Leaf2의 **인터페이스** Eth1/49에 연결됩니다.

| Leaf1# sh : | int | descrip | otion | inc LAB0200-Server8-02       |
|-------------|-----|---------|-------|------------------------------|
| Eth1/10     |     | eth     | 40G   | PCIE-01-2-LAB0200-Server8-02 |
| Eth1/30     |     | eth     | 40G   | PCIE-02-2-LAB0200-Server8-02 |
| Eth1/49     |     | eth     | 40G   | LAB0200-Server8-02 MLOM-P2   |
|             |     |         |       |                              |
|             |     |         |       |                              |
| Leaf2# sh : | int | descrip | otion | inc LAB0200-Server8-02       |
| Eth1/10     |     | eth     | 40G   | PCIE-01-1-LAB0200-Server8-02 |
| Eth1/30     |     | eth     | 40G   | PCIE-02-1-LAB0200-Server8-02 |

Eth1/49 eth 40G LAB0200-Server8-02 MLOM-P1

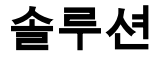

**중요:** 모든 이슈는 나름의 분석이 필요하다. Nexus 측에서 오류가 발견되지 않을 경우 UCS 서버 인터페이스에서 오류를 확인합니다.

시나리오에서 문제는 LAB0200-Server8-02 MLOM eno6에 연결된 Leaf1 int eth1/49의 링크 실패와 관련된 것입니다.

UCS 서버의 유효성을 검사했지만 하드웨어 문제를 찾지 못했습니다. MLOM 및 포트의 상태가 양 호합니다.

Leaf1에서 TX 출력 오류가 발생했습니다.

```
Leaf1# sh int Eth1/49
Ethernet1/49 is up
admin state is up, Dedicated Interface
Hardware: 10000/40000/100000 Ethernet, address: e8eb.3437.48ca (bia e8eb.3437.48ca)
Description: LAB0200-Server8-02 MLOM-P2
MTU 9216 bytes, BW 40000000 Kbit , DLY 10 usec
reliability 255/255, txload 1/255, rxload 1/255
Encapsulation ARPA, medium is broadcast
Port mode is trunk
full-duplex, 40 Gb/s, media type is 40G
Beacon is turned off
Auto-Negotiation is turned on FEC mode is Auto
Input flow-control is off, output flow-control is off
Auto-mdix is turned off
Rate mode is dedicated
Switchport monitor is off
EtherType is 0x8100
EEE (efficient-ethernet) : n/a
  admin fec state is auto, oper fec state is off
Last link flapped 5week(s) 6day(s)
Last clearing of "show interface" counters never
12 interface resets
Load-Interval #1: 30 seconds
   30 seconds input rate 162942488 bits/sec, 26648 packets/sec
  30 seconds output rate 35757024 bits/sec, 16477 packets/sec
   input rate 162.94 Mbps, 26.65 Kpps; output rate 35.76 Mbps, 16.48 Kpps
Load-Interval #2: 5 minute (300 seconds)
   300 seconds input rate 120872496 bits/sec, 22926 packets/sec
```

300 seconds output rate 54245920 bits/sec, 17880 packets/sec input rate 120.87 Mbps, 22.93 Kpps; output rate 54.24 Mbps, 17.88 Kpps RX 85973263325 unicast packets 6318912 multicast packets 55152 broadcast packets 85979637389 input packets 50020924423841 bytes 230406880 jumbo packets 0 storm suppression bytes 0 runts 0 giants 0 CRC 0 no buffer 0 input error 0 short frame 0 overrun 0 underrun 0 ignored 0 watchdog 0 bad etype drop 0 bad proto drop 0 if down drop 0 input with dribble 0 input discard 0 Rx pause тх 76542979816 unicast packets 88726302 multicast packets 789768 broadcast packets 76632574981 output packets 29932747104403 bytes 3089287610 jumbo packets 79095 output error 0 collision 0 deferred 0 late collision 0 lost carrier 0 no carrier 0 babble 0 output discard 0 Tx pause

"network-receive-error" 알림이 int eth1/49 Leaf1에서 케이블 교체와 함께 해결되었습니다.

#### 마지막 인터페이스 링크 실패가 케이블 교체 직전에 보고되었습니다.

2021 Nov 17 07:36:48 TPLF0201 %BFD-5-SESSION\_STATE\_DOWN: BFD session 1090519112 to neighbor 10.22.101.1 on interface Vlan2201 has gone down. Reason: Control Detection Time Expired. 2021 Nov 17 07:37:30 TPLF0201 %BFD-5-SESSION\_STATE\_DOWN: BFD session 1090519107 to neighbor 10.22.101.2 on interface Vlan2201 has gone down. Reason: Control Detection Time Expired. 2021 Nov 18 05:09:12 TPLF0201 %ETHPORT-5-IF\_DOWN\_LINK\_FAILURE: Interface Ethernet1/48 is down (Link failure) 7d = 1 7001 = 5001 = 600 = 600 = 6

경고는 케이블 교체 후 labeed22의 eno6/bd0에서 지워집니다.

이 번역에 관하여

Cisco는 전 세계 사용자에게 다양한 언어로 지원 콘텐츠를 제공하기 위해 기계 번역 기술과 수작업 번역을 병행하여 이 문서를 번역했습니다. 아무리 품질이 높은 기계 번역이라도 전문 번역가의 번 역 결과물만큼 정확하지는 않습니다. Cisco Systems, Inc.는 이 같은 번역에 대해 어떠한 책임도 지지 않으며 항상 원본 영문 문서(링크 제공됨)를 참조할 것을 권장합니다.